## MAVIS Grant Management System Homepage

To access the MAVIS Grant Management System, type <u>mavis.intelligrants.com</u> into the address bar of your web browser. The page you should see should look like the image shown below.

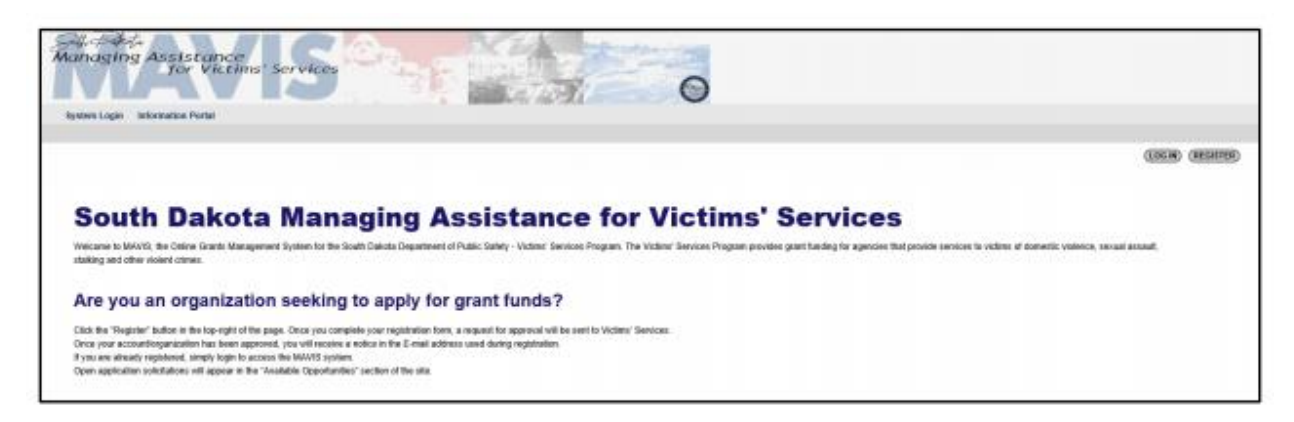

# **MAVIS Registration and Access Management**

#### **Initial MAVIS Access**

To gain access to the MAVIS system, the Authorized Official (and/or the organization) must go through the approval process. System roles will be further explained.

**NOTE:** Only the Authorized Official will gain access by the following steps outlined. If you are the Authorized Official for the organization, please navigate to the **"REGISTER"** button on the top right of the home page.

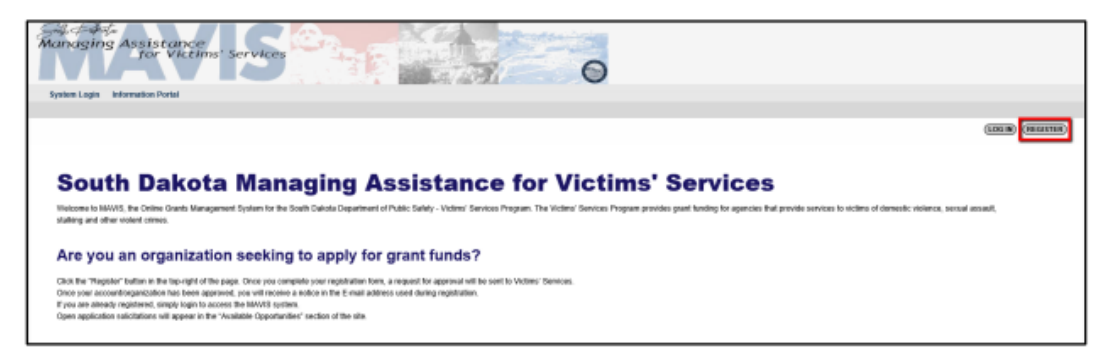

After selecting **"REGISTER"**, the user is required to select the **"ORGANIZATIONS"** button to advance to the Registration Form.

| Please choose the most appropriate option. |
|--------------------------------------------|
|                                            |
| ORGANIZATIONS                              |
| ALREADY HAVE AN ACCOUNT? (LOG IN HERE)     |
|                                            |
|                                            |

**NOTE:** If the user already has an account, the **"ALREADY HAVE AN ACCOUNT? (LOG IN HERE)**" button will redirect them to the appropriate login page.

All required fields will have a red asterisk(\*) beside them. Once the form is complete, don't forget to choose the **"SAVE"** button at the top right of the screen before leaving.

|                                         |                                   |                     | SAVE       |
|-----------------------------------------|-----------------------------------|---------------------|------------|
| -                                       |                                   |                     |            |
| S Back                                  |                                   |                     |            |
| Registration                            |                                   |                     |            |
| Please complete all the required field: | Is below. Required fields are man | ked with an *.      |            |
|                                         |                                   |                     |            |
| User Information                        |                                   |                     |            |
|                                         | Prefix First                      | Middle Last         | Suffix     |
| Name                                    | ✓ John                            | Doe                 | * <b>~</b> |
| Email                                   | none@none.com                     | *                   |            |
| Username                                | johndoe *                         |                     |            |
| Password                                | •••••                             | Confirm Password    | ********** |
| Organization                            | Grantee Organization              | ✓*                  |            |
| Role                                    | Authorized Official V*            |                     |            |
| My Organization Is Not Listed 🗌         |                                   |                     |            |
| Use Organization's Contact Inf          | formation No 🗸                    |                     |            |
|                                         |                                   |                     |            |
|                                         |                                   |                     |            |
| Contact Information                     |                                   |                     |            |
| Address 123 W Test Way                  |                                   | ~                   |            |
|                                         |                                   | ~ <b>*</b>          |            |
| City Pierre                             | * State South Dakota              | ✓ * Zipcode 57501 * |            |
| County Hughes County V                  | •                                 |                     |            |
| Phone #1 555-555-5555                   | * Phone #2                        |                     |            |

**NOTE:** If the user would like their contact information, such as address and phone number, to mirror the contact information of their organization, select "yes" in the "User Organization's Contact Information" dropdown list.

If the user's organization does not appear in the organization dropdown list, the "My Organization Is Not Listed" check box should be utilized. The user will then receive an additional section in which the details of their organization will be entered.

| Name                                                                                                    | Grantee Organization                                                  |            |              |              |     |         |          |            |
|----------------------------------------------------------------------------------------------------|-----------------------------------------------------------------------|------------|--------------|--------------|-----|---------|----------|------------|
| Short Name                                                                                                    | Grantee Org                                                           | <b>-</b>   |              |              |     |         |          |            |
| Vendor Number                                                                                                    | 123                                                                   | •          |              |              |     |         |          |            |
| FEIN                                                                                                    | 456                                                                   |            |              |              |     |         |          |            |
| DUNS #                                                                                                    | 789                                                                   |            |              |              |     |         |          |            |
| Physical Address                                                                                                    | 123 W Test Way                                                        |            |              |              |     |         | <b>.</b> |            |
| City                                                                                                    | Pierre                                                                | •          | State        | South Dakota | ~** | Zipcode | 57501    | •          |
| County                                                                                                    | Hughes County                                                         | <b>~</b> * |              |              |     |         |          |            |
| Mailing Address                                                                                                    | 123 W Test Way                                                        |            |              |              |     |         | 0        |            |
|                                                                                                    |                                                                       |            |              |              |     |         | 100      |            |
| City                                                                                                    | Pierre                                                                | •          | State        | South Dakota | ×*  | Zipcode | 57501    |            |
| City<br>Phone                                                                                                    | Pierre 555-5555                                                       | 3          | State<br>Fax | South Dakota | ~   | Zipcode | 57501    | -          |
| City<br>Phone<br>Email                                                                                                    | Pierre<br>555-555-5555                                                |            | State<br>Fax | South Dakota | ~   | Zipcode | 57501    | <b>^</b>   |
| City<br>Phone<br>Email<br>Website                                                                                          | Pierre 555-5555                                                       |            | State<br>Fax | South Dakota | *   | Zipcode | 57501    |            |
| City<br>Phone<br>Email<br>Website<br>Type                                                                                  | Pierre<br>555-555-5555<br>Private Non-Profit                          | }          | State<br>Fax | South Dakota | ✓*  | Zipcode | 57501    | •          |
| City<br>Phone<br>Email<br>Website<br>Type<br>Primary Description                                                           | Pierre<br>555-555-5555<br>Private Non-Profit<br>Shelter               |            | State<br>Fax | South Dakota | ~   | Zipcode | 57501    | <b>_</b> • |
| City<br>Phone<br>Email<br>Website<br>Type<br>Primary Description<br>Fiscal Year                                            | Pierre<br>555-555-5555<br>Private Non-Profit<br>Shetter               |            | State<br>Fax | South Dakota | *   | Zipcode | 57501    | <b>_</b>   |
| City<br>Phone<br>Email<br>Website<br>Type<br>Primary Description<br>Fiscal Year<br>Crisis Telephone                        | Pierre<br>555-555-5555<br>Private Non-Profit<br>Shetter               |            | State<br>Fax | South Dakota | *   | Zipcode | 57501    | <b>_</b>   |
| City<br>Phone<br>Email<br>Website<br>Type<br>Primary Description<br>Fiscal Year<br>Crisis Telephone<br>Toll-Free Telephone | Pierre<br>555-555-5555<br>Private Non-Profit<br>Shelter<br>Jan-Dec V* |            | State<br>Fax | South Dakota | *   | Zipcode | 57501    | <b>_</b>   |

Once the Registration form is completed, the user (and/or Organization) will be placed on the approval list for MAVIS Grant Management System. Upon approval of the request, the user (and/or Organization) will receive an email message from Victims' Services indicating registration approval.

## **Security Role Definitions & Assignment in MAVIS**

The following roles have been identified and created for use within MAVIS, all of which have different levels of permissions and access within the MAVIS system:

- Authorized Official
  - This role would typically be given to the Executive Director(s) of a grantee agency or organization.
- Agency Administrator
  - This role would typically given to the Director or Financial Director (Bookkeepers, Accounting staff, etc.) of a grantee agency or organization.
- Agency Staff
  - This role would typically be assigned to people that fall within the following designations of a grantee agency or organization: Advocates; Victim Specialists; Case Managers; Coordinators; Assistants.
- Agency View Only
  - This role would be assigned to support staff or other misc. positions within the grantee agency or organization for document viewing purposes.

Now that an organization has been created, and an Authorized Official has been assigned to said organization, additional members can now be added by the Authorized Official. This can be accomplished by following these steps:

| Managing Assistance<br>for Victims' Services | 0                                |
|----------------------------------------------|----------------------------------|
|                                              | Organization(s) Profile   Logout |

- 1) After logging in as the Authorized Official, click the "Organization(s)" link.
- 2) Click the link for "Organization Members"
- 3) Locate the member whose security role you intend to modify
- 4) Select the appropriate "Role" in the dropdown list
- 5) Check the box next to the user whose role you intend to modify
- 6) Finally, click the "SAVE" button

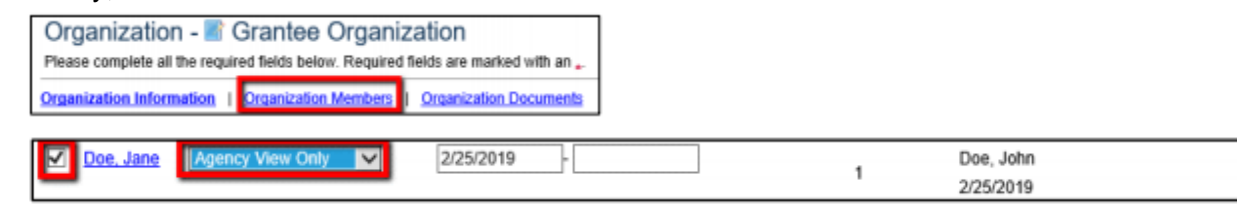

### **Adding Members to Organization**

Once Victims' Services has provided the Authorized Official with MAVIS Grant Management System access, they may now log in to MAVIS Grant Management System and begin the process of managing their organization. You will need to add user accounts for the remainder of your staff/organization members. Please visit the "Security Role Assignment" section of this manual for detailed information regarding the different grantee security roles. To begin adding members to your organization in the MAVIS Grant Management System, first navigate to "Organization(s)", located in the top right corner of the page as pictured below.

| Managing Assistance<br>for Victims' Services | 0                                |
|----------------------------------------------|----------------------------------|
| Home Applications                            |                                  |
|                                              | Organization(s) Profile   Logout |

Next, click on the link in the middle of the page that reads, "Organization Members."

| Organization - 📓 Grantee Organization                                                |  |  |  |  |  |
|--------------------------------------------------------------------------------------|--|--|--|--|--|
| Please complete all the required fields below. Required fields are marked with an *. |  |  |  |  |  |
| Organization Information I Organization Members Organization Documents               |  |  |  |  |  |

Once you have clicked the "Organization Members" hyperlink you will be brought to the "Organization Members" page, where you will be presented with a summarized view of all the

current organization members. From here, to continue with adding a new member to the organization, select the "Add Members" hyperlink located in the middle of the page.

| Organization - I Grantee Organization                                                                               |
|----------------------------------------------------------------------------------------------------|
| Follow the instructions listed below to add/remove/modify organization members.                                     |
| Organization Information   Organization Members   Organization Documents                                            |
| Organization Members                                                                                                |
| Administrators with the authority to add members to your organization can follow these steps:                       |
| <ul> <li>To add a member to your organization, select the Add Members link below.</li> </ul>                        |
| <ul> <li>If a member has already added his/her information in the system, you can search for the member.</li> </ul> |
| <ul> <li>If you need to add a member's information into the system, select New Member.</li> </ul>                   |
| <ul> <li>For more detailed instructions, select the Show Help button above.</li> </ul>                              |
| Current Members   Add Members                                                                                       |

You will then be presented with a "**Person Search**" textbox where you can perform a search of other users within the system that already exist. If the person you are attempting to add to your organization already possesses MAVIS Grant Management System access, you can locate that user via the search box and affiliate them with your organization. However, if the person you are attempting to add to your organization DOES NOT currently have MAVIS Grant Management System access, you will need to add them by clicking the "**NEW MEMBER**" button, located to the right of the "Person Search" textbox, as pictured below.

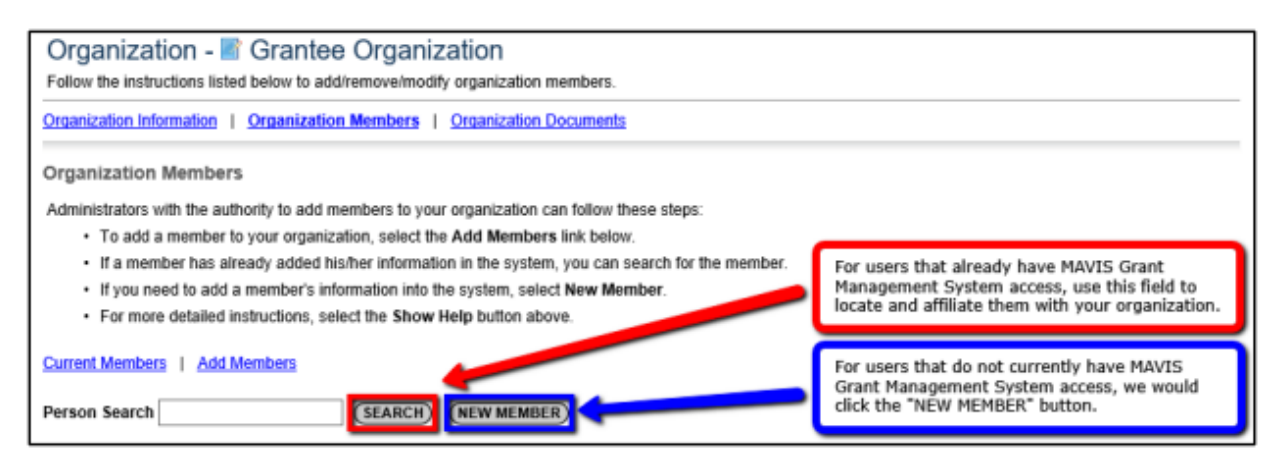

Once the "NEW MEMBER" button has been clicked, the user will be brought to the "Add/Edit Members" page where they will need to enter the information of the member they intend to add. When selecting "Role", please refer to the Security Role Definitions & Assignment in MAVIS section of this manual. Once all appropriate information has been entered, the Authorized Official will select the "SAVE & ADD TO ORGANIZATION" button, located in the top right of the page, to complete the new member addition process.

| Back     Organ     Follow the     Organizatio | ization - E Gr<br>instructions listed belo                                                                                                    | antee Org          | anization<br>modify organization<br>ers   <u>Organization</u> | members.<br>Documents               | Dor<br>TO<br>req    | ave & ADD TO ORGANIZATION SHOW HELP<br>o't forget to press the "SAVE & ADD<br>ORGANIZATION" button once all<br>uired fields are completed.                                                                                                    |
|-----------------------------------------------|----------------------------------------------------------------------------------------------------|--------------------|---------------------------------------------------------------|-------------------------------------|---------------------|----------------------------------------------------------------------------------------------------|
| Add/Edit                                      | interruption of the sufficient of the sufficient | lo add members     | to your organization                                          | can follow these stens:             |                     |                                                                                                    |
| Please cor                                    | mplete the information                                                                                                    | below. All require | d fields are marked                                           | with an *.                          |                     |                                                                                                    |
|                                               | Prefix Fir                                                                                                    | st                 | Middle                                                        | Last                                | Suffix              | Once the new member has been<br>added to the organization, the                                                                                                    |
| Name                                          | ~                                                                                                    |                    | •                                                             |                                     | • •                 | Authorized Official or Agency                                                                                                    |
| Title                                         |                                                                                                    |                    | 1                                                             |                                     |                     | information to the new user.                                                                                                    |
| Email                                         |                                                                                                    |                    |                                                               |                                     |                     |                                                                                                    |
| Username                                      | 9                                                                                                    |                    |                                                               |                                     |                     |                                                                                                    |
| Password                                      | 1                                                                                                    |                    |                                                               | Confirm Password                    |                     | *                                                                                                    |
| Date Activ                                    | ve 3/8/2019                                                                                                    |                    |                                                               | Date Inactive                       |                     |                                                                                                    |
| Role                                          | - Select                                                                                                    | ~                  |                                                               |                                     |                     |                                                                                                    |
|                                               |                                                                                                    |                    |                                                               |                                     |                     |                                                                                                    |
|                                               |                                                                                                    |                    |                                                               |                                     |                     |                                                                                                    |
| The fields t                                  | below are populated wi                                                                                                    | th the Organizati  | on information by de                                          | fault. However, you may edit th     | e information in an | y of the fields.                                                                                                    |
| This inform                                   | nation may also be edite                                                                                                    | ed by the person   | you are creating the                                          | profile for from their Profile page | je.                 |                                                                                                    |
| Address                                       | 123 W Test Way                                                                                                    |                    | ^                                                             |                                     |                     |                                                                                                    |
| Address                                       |                                                                                                    |                    | ~                                                             |                                     |                     |                                                                                                    |
| City                                          | Pierre                                                                                                    | * State            | South Dakota                                                  | ✓ Zip code 57501                    | •                   |                                                                                                    |
|                                               |                                                                                                    | ~                  |                                                               |                                     | · · · ·             | and the state of the state of t |
| County                                        | Hughes County                                                                                                    |                    |                                                               |                                     |                     | Internation located in the bottom                                                                                                    |
| County<br>Phone #1                            | Hughes County<br>(623) 444-7136                                                                                                    | Phone #2           |                                                               |                                     |                     | Information located in the bottom<br>section has been pre-populated using                                                                                                    |
| County<br>Phone #1<br>Fax                     | Hughes County<br>(623) 444-7136                                                                                                    | Phone #2           | 1                                                             |                                     |                     | Information located in the bottom<br>section has been pre-populated using<br>the Organization information. These<br>fields can be modified if needed.                                                                                                    |

Once the Authorized Official has completed adding the new member to the organization, the Authorized Official user will need to communicate the appropriate login information to the newly added member.